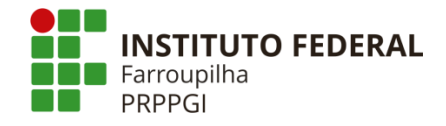

## TUTORIAL PARA EMISSÃO DE GRU

1. Acesse a página de emissão de GRU no portal do Tesouro Nacional:

http://consulta.tesouro.fazenda.gov.br/gru\_novosite/gru\_simples.asp

|                                                                                                    | CORONAVÍRUS (COVID-19)                                                                                                    | Simplifique!                     | Participe                   | Acesso à informação                                                                                                    | Legislação                        | Canais                                                                                                    | X                                                                                                    |
|----------------------------------------------------------------------------------------------------|----------------------------------------------------------------------------------------------------|----------------------------------|-----------------------------|----------------------------------------------------------------------------------------------------|-----------------------------------|----------------------------------------------------------------------------------------------------|----------------------------------------------------------------------------------------------------|
| TESOURONACIONAL                                                                                                    |                                                                                                    |                                  |                             |                                                                                                    |                                   |                                                                                                    |                                                                                                    |
| TESOUROWACIONAL                                                                                                    |                                                                                                    | and the second second            |                             |                                                                                                    |                                   |                                                                                                    | - Variation                                                                                                    |
|                                                                                                    |                                                                                                    |                                  |                             |                                                                                                    |                                   |                                                                                                    | and the second second s |
|                                                                                                    |                                                                                                    |                                  |                             |                                                                                                    | -                                 | The second second second second second second second second second second second second second second second s |                                                                                                    |
| ALI                                                                                                    |                                                                                                    |                                  |                             | and the second second se |                                   |                                                                                                    |                                                                                                    |
|                                                                                                    |                                                                                                    |                                  |                             |                                                                                                    |                                   |                                                                                                    |                                                                                                    |
| GUIA DE RECOLHIMENTO DA<br>GRU - IN                                                                                                    | UNIAO<br>IPRESSÃO                                                                                                    |                                  |                             |                                                                                                    |                                   |                                                                                                    |                                                                                                    |
| intes de iniciar o preenchime<br>Inidade Gestora (UG), o códi<br>valor a ser pago.                                                                                                    | nto para impressão da GRU, tenha em m<br>go da Gestão, o Código de Recolhiment                                                                         | ãos todas as ir<br>o, o Número d | formações n<br>e Referência | ecessárias como, por ex<br>(se for de preenchimer                                                                                                    | emplo, o códig<br>to obrigatório) | oda<br>eo                                                                                                    |                                                                                                    |
|                                                                                                    |                                                                                                    |                                  |                             |                                                                                                    |                                   |                                                                                                    |                                                                                                    |
| ssas informações deverão s<br>Iniversidades, Ministérios, en                                                                                                    | ser obtidas pelo contribuinte <b>junto ao</b><br>tre outros).                                                                                          | Órgão Público                    | favorecido                  | pelo pagamento (por                                                                                                    | exemplo, Tribu                    | nais,                                                                                                    |                                                                                                    |
| Essas informações deverão s<br>Jniversidades, Ministérios, en<br>Para acessar as instruções de                                                                                                  | ser obtidas pelo contribuinte <b>junto ao</b><br>tre outros).<br>• preenchimento da GRU Simples, clique a                                              | Órgão Público<br>qui.            | favorecido                  | <b>pelo pagamento</b> (por                                                                                                    | exemplo, Tribu                    | nais,                                                                                                    |                                                                                                    |
| Essas informações deverão s<br>Jniversidades, Ministérios, en<br>Para acessar as instruções de<br>Para acessar as instruções de                                                                 | ser obtidas pelo contribuinte <b>junto ao</b><br>tre outros).<br>e preenchimento da GRU Simples, clique a<br>e preenchimento da GRU Judicial, clique a | Órgão Público<br>qui.<br>qui.    | favorecido                  | <b>pelo pagamento</b> (por                                                                                                    | exemplo, Tribu                    | nais,                                                                                                    |                                                                                                    |
| Essas informações deverão s<br>Iniversidades, Ministérios, en<br>Para acessar as instruções de<br>Para acessar as instruções de                                                                 | ser obtidas pelo contribuinte <b>junto ao</b><br>tre outros).<br>e preenchimento da GRU Simples, clique a<br>e preenchimento da GRU Judicial, clique a | Órgão Público<br>qui.<br>qui.    | favorecido                  | pelo pagamento (por                                                                                                    | exemplo, Tribu                    | nais,                                                                                                    |                                                                                                    |
| Essas informações deverão s<br>Jniversidades, Ministérios, en<br>Para acessar as instruções de<br>Para acessar as instruções de<br><b>Unidade Gestora (UG) @</b>                                | ser obtidas pelo contribuinte <b>junto ao</b><br>tre outros).<br>• preenchimento da GRU Simples, clique a<br>• preenchimento da GRU Judicial, clique a | Órgão Público<br>Iqui.<br>qui.   | favorecido                  | pelo pagamento (por                                                                                                    | exemplo, Tribu                    | nais,                                                                                                    |                                                                                                    |
| Essas informações deverão s<br>Universidades, Ministérios, en<br>Para acessar as instruções de<br>Para acessar as instruções de<br><b>Unidade Gestora (UG) @</b><br>Gestão <b>@</b>             | ser obtidas pelo contribuinte <b>junto ao</b><br>tre outros).<br>e preenchimento da GRU Simples, clique a<br>e preenchimento da GRU Judicial, clique a | Órgão Público<br>Iqui.<br>qui.   | favorecido                  | pelo pagamento (por                                                                                                    | exemplo, Tribu                    | nais,                                                                                                    |                                                                                                    |
| Essas informações deverão s<br>Universidades, Ministérios, en<br>Para acessar as instruções de<br>Para acessar as instruções de<br><b>Unidade Gestora (UG) @</b><br>Gestão @<br>Nome da Unidade | er obtidas pelo contribuinte <b>junto ao</b><br>tre outros).<br>e preenchimento da GRU Simples, clique a<br>e preenchimento da GRU Judicial, clique a  | Órgão Público<br>qui.<br>qui.    | favorecido                  | pelo pagamento (por                                                                                                    | exemplo, Tribu                    | nais,                                                                                                    |                                                                                                    |

2. Preencha os campos da página acima com as seguintes informações:

## a. Unidade Gestora (UG): 158127

- **b. Gestão**: 26420
- c. Nome da Unidade:(Sistema preenche de forma automática)
- d. Código de Recolhimento: 18806-9

O sistema irá direcionar para a próxima etapa:

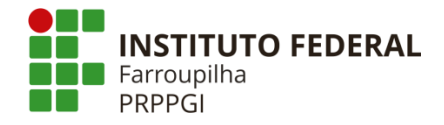

| GUIA DE RECOLHIMEN           | TO DA UNIÃO                                  |                       |  |  |  |  |  |
|------------------------------|----------------------------------------------|-----------------------|--|--|--|--|--|
| G                            | RU SIMPLES - IMPRESSÃO                       |                       |  |  |  |  |  |
| Unidade Favorecida<br>Código | 158127                                       |                       |  |  |  |  |  |
| Gestão                       | 26420                                        |                       |  |  |  |  |  |
| Nome da Unidade              | INST.FED.DE EDUC.,CIENC.E TEC.FARROUPILHA    |                       |  |  |  |  |  |
| Recolhimento                 |                                              |                       |  |  |  |  |  |
| Coalgo                       | 68888-6 - ANUL DESPESA NO EXERCICIO          |                       |  |  |  |  |  |
| Somente os campos            | acompanhados por (*) são de preenchimento ob | origatório.           |  |  |  |  |  |
| Número de Referên            | cia 🎱                                        |                       |  |  |  |  |  |
|                              |                                              |                       |  |  |  |  |  |
| Competencia (mm/a            | aaaa) 🖤                                      |                       |  |  |  |  |  |
| Vencimento (dd/mn            | n/aaaa) 🧐                                    |                       |  |  |  |  |  |
| CNPJ ou CPF do Con           | tribuinte                                    |                       |  |  |  |  |  |
|                              | (*) CAMPO OBRIGATÓRIO                        |                       |  |  |  |  |  |
| Nome do Contribuin           | te / Recolhedor                              |                       |  |  |  |  |  |
|                              |                                              | (*) CAMPO OBRIGATÓRIO |  |  |  |  |  |
| (=)Valor Principal           |                                              |                       |  |  |  |  |  |
|                              | (*) CAMPO OBRIGATÓRIO                        |                       |  |  |  |  |  |
| (-)Descontos/Abati           | mentos                                       |                       |  |  |  |  |  |
|                              |                                              |                       |  |  |  |  |  |
| (-)Outras Deduções           |                                              |                       |  |  |  |  |  |
|                              |                                              |                       |  |  |  |  |  |
| (+)Mora/Multa                |                                              |                       |  |  |  |  |  |
|                              |                                              |                       |  |  |  |  |  |
| (+)Juros/Encargos            |                                              |                       |  |  |  |  |  |
|                              |                                              |                       |  |  |  |  |  |
| (+)Outros Acréscim           | os                                           |                       |  |  |  |  |  |
|                              |                                              |                       |  |  |  |  |  |
| (=)Valor Total 🎯             |                                              |                       |  |  |  |  |  |
|                              | (*) CAMPO OBRIGATÓRIO                        |                       |  |  |  |  |  |
| Selecione uma opçã           | o de geração:                                |                       |  |  |  |  |  |
| Geração em HTML (recom       | endada) 🗸                                    |                       |  |  |  |  |  |

- 3. Preencha os campos acima com as seguintes informações:
- e. Número de referência: 23243.007637/2022-93
- f. Competência: Informar o mês em que está devolvendo o recurso
- g. Vencimento: Data do recolhimento/ pagamento valor da GRU
- h. CPF: Do pesquisador
- i. Nome: Do pesquisador
- **j. Valor**: Valor a devolver